# HƯỚNG DẪN CÀI ĐẶT HỆ THỐNG MẠNG BOOTROM WINXP VỚI PHẦN MỀM BXP2.5

# CHUẨN BỊ TRƯỚC KHI CÀI ĐẶT

#### Máy chủ:

- Hệ điều hành cho máy chủ có thể là: Windows XP, Windows 2000 Professional, Windows 2000 Server, or Windows 2000 Advanced server. Tốt nhất nên chọn Windows 2000 Advanced server và cài bản service pack mới nhất (hiện tại là service pack 4)

- Đĩa cứng : Tuỳ theo cách cài đặt là dùng chung ổ cứng (**Share Image**) hoặc riêng mỗi ổ cứng cho client (**Private Image**) để chọn cho phù hợp.

VD: nếu cài theo kiểu Share Image cho tất cả các client bạn chỉ cần ổ cứng khoảng 15GB cũng đủ, Trong trường hợp cài Private Image, VD mỗi image client là 3.5GB hệ thống mạng của bạn có 20 client thì phần ổ cứng của máy chủ để chứa các image của tất cả 20 client là 3.5\*20 =70GB, vì vậy bạn có thể dùng ổ 80GB cho hệ thống mạng. Ổ cứng phải chọn loại 7200rpm (hoặc tốt hơn nữa là SCSI).

#### Máy con (Client)

Máy con có thể chạy bootrom với Windows2000 Professional hoặc WindowsXP Professional, tuy nhiên trong bài này chỉ đề cập đến WindowsXP Proessional mà thôi.

- Mỗi máy con phải có 1 card mạng với bootrom PXE (version v.99j hoặc cao hơn). Card mạng phải thuộc 1 trong 3 loại sau: 3com905C, Intel Pro/100, RTL8139.

Trong bài hướng dẫn này tôi dựa trên theo mô hình như sau:

1. Máy chủ: cài Windows2000 Server (chưa cài service pack), cấu hình Domain, cài sẵn dịch vụ DHCP, ổ cứng được định dạng theo NTFS. Giao thức chính làTCP/IP với địa chỉ được khai báo cho máy chủ là **192.168.0.1.** Tạo sẵn các account cho máy con từ USER01, USER02, USER03....

2. Máy client: chuẩn bị sẵn một máy client có ổ cứng (gọi là ổ cứng tham khảo) đã cài sẵn Windows XP, update các bản sửa lỗi để chống virus và các ứng dụng cần thiết như Microsoft Office, font..... Tạo một account - chẳng hạn là USER01 với quyền admin và khi khởi động sẽ tự động log on bằng user này. Trong phần Computer name khai báo tên là USER01, còn ở phần khai báo về

mạng ta khai báo Workgroup (mặc dù khai báo domain hay workgroup đều được nhưng nên khai báo workgroup để quá trình log on vào máy chủ sẽ nhanh hơn).

Máy con phải có giao thức TCP/IP (mặc nhiên khi cài card mạng đã có). Phải bảo đảm máy con thông mạng với máy chủ trước khi tiến hành cài BXP.

# PHẦN 1 Cài đặt BXP ở máy chủ

Trước khi cài BXP 2.5, nếu trong máy chủ của bạn có một phiên bản nào trước của BXP 2.5 như 3Com VLD, BootNic, BXP2.0 thì bạn phải remove khỏi hệ thống cũng như xóa các thư mục liên quan đến chúng rồi mới tiến hành cài BXP2.5.

1. Double-click vào file **BXP 2.5**, đây là file nén tự bung nên chương trình sẽ thực hiện quá trình giải nén sau đó mới tiến hành cài đặt.

2. Hộp thoại Setup type sẽ xuất hiện như sau

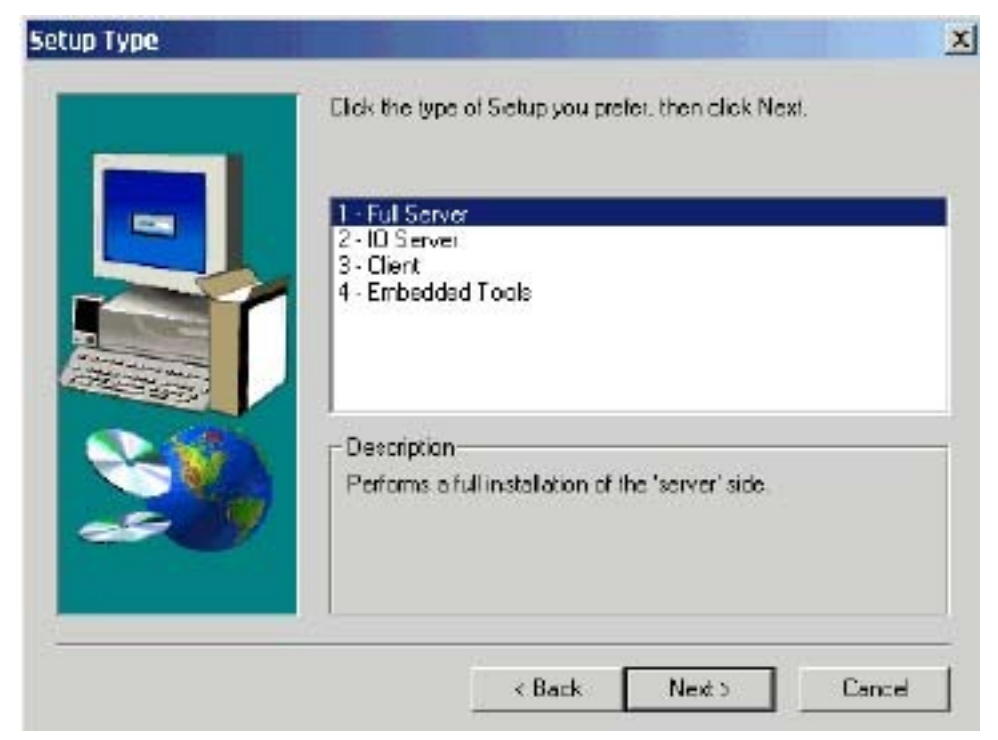

- 3. Chọn Full Server và click Next
- 4. Tiếp theo hộp thoại Select Components sẽ xuất hiện:

|     | Select the components you want to insta<br>you do not want to install.<br>Components | IL clear the components |
|-----|--------------------------------------------------------------------------------------|-------------------------|
|     | Telurien DHCP Server     EmbedGed Tools                                              | 489 K<br>1565 K         |
|     | Description<br>Tellurian DHCP Server                                                 | Ofarge,                 |
| 250 | Space Required<br>Space Available:                                                   | 17284 K<br>1636284 K    |

Bạn tắt dấu check ở phần **Tellurian DHCP Server** 

(Phần này chỉ chọn khi máy chủ không cài dịch vụ DHCP, VD như trường hợp máy chủ cài hệ điều hành Windows XP, Windows 2000 profession)

| X IN | BXP Pro                                             | oduct Registration |
|------|-----------------------------------------------------|--------------------|
| 9 6  | First name:                                         |                    |
|      | Last name:                                          |                    |
|      | Tide:                                               |                    |
| Y V  | Company                                             |                    |
| XX   | License key:                                        | About              |
|      | License request:                                    | About              |
| XX   | Phone number.                                       |                    |
|      | E-Mail address                                      |                    |
|      | (items in <b>boid</b> are required to obtain a non- | trial license      |
|      | Benister Ditain T                                   | rial Cancel        |

5. Tiếp tục cho đến hộp thoại đăng ký xuất hiện như sau:

# (Do tôi soạn thảo bài này khi chưa có crack nên phần đăng ký này tôi không trình bày chi tiết được, chỉ dừng ở đây mà thôi)

Nếu bạn muốn dùng thử thì điền đầy đủ các thông tin ở các mục (không cần chính xác), chỉ bỏ trống 2 mục là **License key** và **License request** và click **Obtain Trial**. Cách này cho phép bạn dùng thử 1 tháng với một hệ thống mạng chỏ có 5 client mà thôi. Tuy nhiên lúc náy máy bạn phải kết nối internet để nhận thông tin từ WWW.VCI.COM thì việc dùng thử này mới được cho phép.

6. Nếu máy chủ chạy Windows XP sẽ có một thêm một hộp thoại Found New Hardware xuất hiện để cài đặt driver cho ổ cứng ảo của BXP

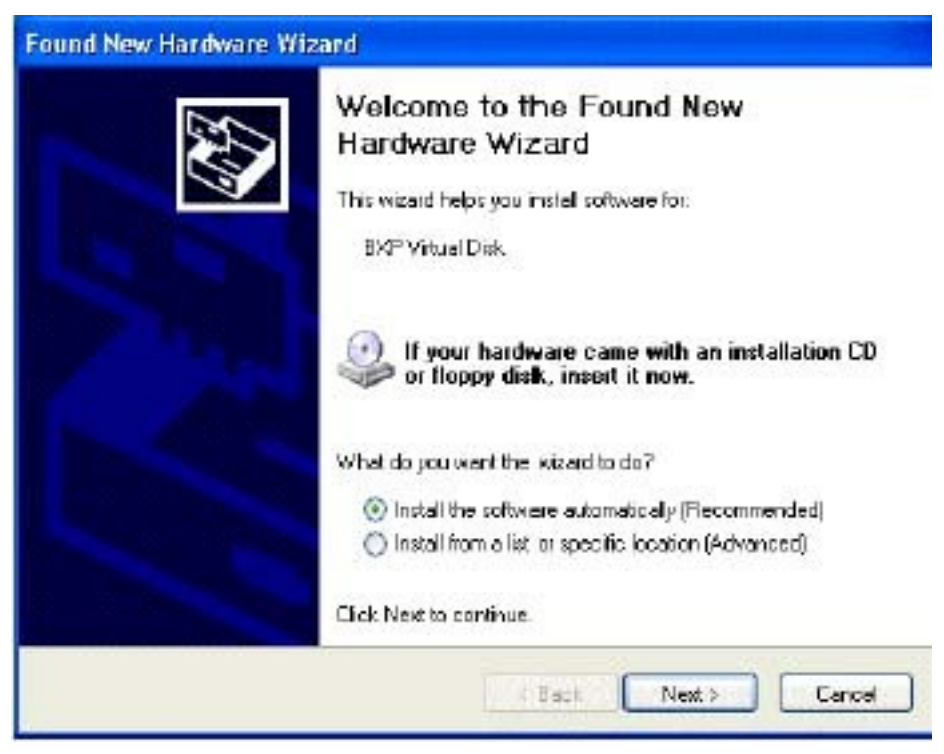

Bạn chỉ việc click Next, tiếp theo là hộp thoại xác nhận việc cài đặt này, bạn chỉ việc click **Continue anyway** là hoàn tất quá trình cài đặt BXP ở máy chủ.

# 1. Cài đặt các thành phần của BXP Server

#### Gồm có các dịch vụ (Service) sau

- 3Com PXE Service (hoặc 3Com BOOTP Service)
- BXP TFTP Service
- BXP Login Service
- BXP IO Service

## Chọn loại PXE hoặc Boot TP

Các loại card mạng có hỗ trợ bootrom PXE có hai loại như sau:

- Loại hỗ trợ DHCP: đây là loại thông dụng, trong quá trình boot, DHCP ở máy chủ sẽ dựa theo địa chỉ MAC để cung cấp địa chỉ IP cho máy con

- Loại hỗ trợ BootTP (ít gặp), với loại này ta phải cấu hình trước để có địa chỉ IP đăng ký trước tương ứng với địa chỉ MAC của nó. Do loại này ít có trên thị trường nên trong bài này tôi không trình bày các phần liên quan đến Boot TP, các bạn sau này có nhu cầu sử dụng nó có thể tham khảo tài liệu đi kèm với BXP

## 1-1. Cấu hình cho PXE Service

1. Từ Start\Setting\Control Panel Double click vào biểu tượng 3COM PXE . Nếu có một thông báo xuất hiện rằng dịch vụ PXE chưa khởi động, bạn click Yes để bỏ qua và tiếp tục. Hộp thoại sau sẽ xuất hiện

| 3com  | Options   Network Adapters   Logging  <br>Data file<br>C:\Ptogram Files\Wenturcom\EXP\Titpbcot\Bi | Biowse |
|-------|---------------------------------------------------------------------------------------------------|--------|
| 1     | Proxy DHCP                                                                                        |        |
| About | Heb OK                                                                                            | Cancel |

2. Từ tab **Options**, kiểm tra để bảo đảm đúng đường dẫn ở mục Datafile là C:\Program Files\Venturcom\BXP\TFTPBOOT > Nếu sai, bạn có thể click **Browse** để chọn lại.

3. Nếu dịch vụ DHCP đang hoạt động ở máy chủ thì mặc nhiên mục **Proxy DHCP** sẽ bị mờ (Chỉ chọn mục này khi dịch vụ DHCP chạy ở một máy chủ khác)

4. Click vào tab **Network Adapters**, hộp thoại sau sẽ xuất hiện

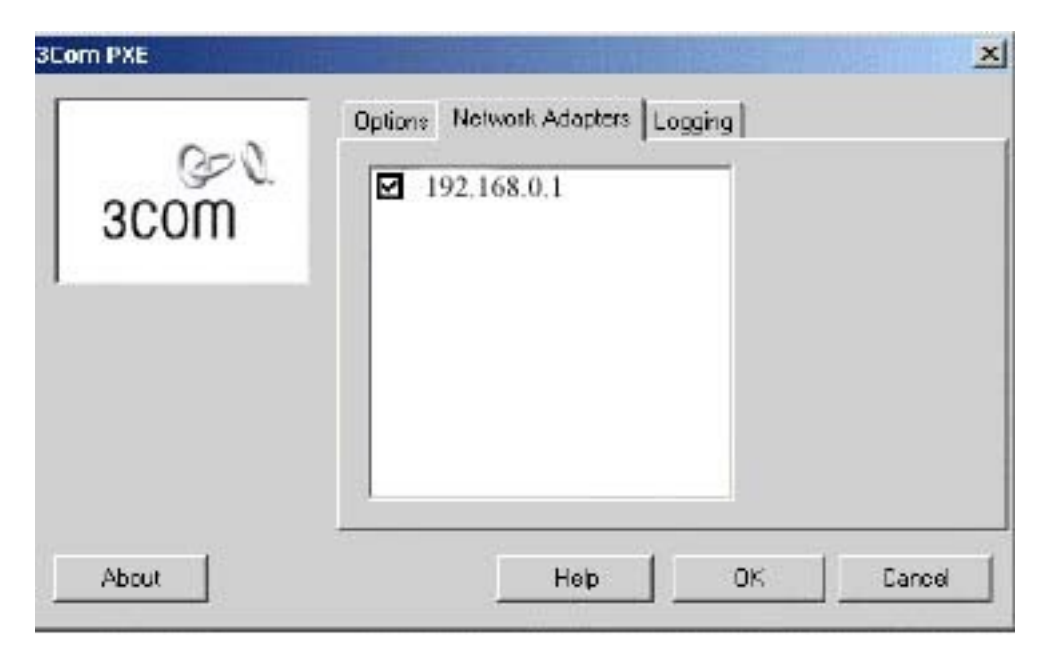

Kiểm tra dấu check phải được chọn ở địa chỉ IP của card mạng dùng chạy dịch vụ này là **192.168.0.1** 

5. Click OK để thoát khỏi hộp thoại này.

## 1-2. Cấu hình cho Venturcom TFTP Service

1.Từ Control Panel, double click vào biểu tượng **Venturcom TFTP** Service.

Hộp thoại sẽ hiện ra như sau:

| TFTP Settings                                                                              | ? X    |
|--------------------------------------------------------------------------------------------|--------|
| TETP Options TETP Logging TETP Network About                                               |        |
| Alow Transmit Alow Receive Transmit (GET) directory C \Program Elect\(cert) aream\Program) |        |
| Beceive (PUT) directory                                                                    |        |
| CN                                                                                         |        |
| DK                                                                                         | Cancel |

2. Kiểm tra xem đường dẫn ở mục **Transmit (GET) directory** (chỉ đến file **Vldrmi13.bin**) đúng là **C:\Program Files\Venturcom\BXP\TFTPBOOT** 

3. Kiểm tra mục Allow Transmit được chọn

4. Click tab **TFTP Network** và click chọn vào phần địa chỉ IP của card mạng để chạy dịch vụ này : **192.168.0.1** 

| TFTP Settings                                              | <u>? ×</u>    |
|------------------------------------------------------------|---------------|
| TFTP Options   TFTP Logging   TFTP Network   Abo           | nut           |
| Select a network interface and port number to use Service. | with the TFTP |
| Ø192.168.0.1                                               |               |
|                                                            |               |
|                                                            | _             |
| Port number:                                               |               |
|                                                            |               |
|                                                            |               |
|                                                            | - Canad       |
| <u>ur</u>                                                  | Cancel        |

Chú ý: PXE and TFTP Servers phải được gắn cùng một card mạng

5. Kiểm tra **Port number** phải là **69** 

6. Click tab **TFTP Logging** .

Do trong quá trình hoạt động, BXP TFTP Server sẽ log các thông báo của mình đến System Event log của Windows 2000 nên ở đây bạn có thể chọn mức độ để tạo ra các thông tin đó, Maximum là Log All Events.

7.Click **OK** để save và thoát khỏi hộp thoại.

#### 1-3. Cấu hình BXP IO Service

1.Từ ổ C hoặc ổ D của máy chủ (phải được định dạng bằng NTFS), tạo một thư mục để lưu trữ các file image của các Client. VD là **D:\VDISKS** 

2. Từ **Start\Programs\Venturcom BXP** chọn **BXP IO Service Preferences**. Hộp thoại sau sẽ xuất hiện

| Virtual disks D:\VDISKS\<br>directory: | Biowre                                      |
|----------------------------------------|---------------------------------------------|
| - IP Settings                          | Charles Dates                               |
| to this computer.                      | that you want to bind<br>the IO Service to. |
| 192,168.0.1                            |                                             |
| 1                                      | Port 6911 📑                                 |
|                                        | 7                                           |

3. Click Browse, chọn đúng đến thư mục D:\VDISKS đã tạo ở bước1

4. Ở phần **IP Settings**, chọn card mạng được dùng cho dịch vụ này bằng cách click chọn vào địa chỉ IP tương ứng, ở đây là **192.168.0.1** 

5. Ở mục **Port** phải đúng là **6911** 

6. Click **OK** để save lại và thoát khỏi hộp thoại.

#### 1-4. Cấu hình BXP Login Service

1. Từ Start\Programs\Venturcom BXP chọn BXP Login Service Preferences. Hộp thoại sau sẽ xuất hiện

| Databare. CAProgram Fik                        | es/Wenkurcom/EXP/V Browse                                              |
|------------------------------------------------|------------------------------------------------------------------------|
| New client settings<br>Add new clients to data | bare                                                                   |
| P Settings                                     |                                                                        |
| IP addresses assigned to this computer         | Check the IP address<br>that you want to bind<br>the Login Service to. |
| <b>₩</b> 192.168.0.1                           | Port: 6310 🚔<br>License Timesut (Seconds)                              |

2. Kiểm tra đường dẫn ở mục **Database** chỉ đến file VLD.MDB là **C:\Program Files\Venturcom\BXP\VLD.MDB**.

3. Click chọn vào mục **Add new clients to database** để sau này có thể cài đặt các client một cách tự động

4. Chọn loại card mạng dùng cho dịch vụ này bằng cách click check vào địa chỉ tương ứng, ở đây là 192.168.0.1

5. Click **OK**.

# 2. Khởi động các dịch vụ của BXP đã được cấu hình

1. Từ **Control Panel**, double click vào biểu tượng **Administrative Tools**, tiếp theo double click tiếp vào biểu tượng **Services**, (hoặc có thể chọn **Start\Program\Administrator Tools\Services)** hộp thoại sau sẽ xuất hiện:

| Action View 🛛 🗧  | → 🐘 📧 📽 🗹 🖳 😫 ] → 🔹                                                                                                    | I    ■►                                                                |                                                     |                                                            |                                                                         |  |
|------------------|----------------------------------------------------------------------------------------------------|------------------------------------------------------------------------|-----------------------------------------------------|------------------------------------------------------------|-------------------------------------------------------------------------|--|
| Tree             | Name A                                                                                                    | Description                                                            | Status                                              | Startup Type                                               | Log On As                                                               |  |
| Services (Local) | Scon BCOTP                                                                                                    |                                                                        | Started                                             | Manuel<br>Automatic                                        | LocalSystem<br>LocalSystem                                              |  |
|                  | <ul> <li>Alerter</li> <li>Application Management</li> <li>Automatic Updates</li> <li>Background Intelligent Transfer Service</li> <li>Boot Information Negotiation Layer</li> </ul> | Notifies sel<br>Provides s<br>Enables th<br>Transfers f<br>Provides th | Started<br>Started<br>Started                       | Automotic<br>Manual<br>Automotic<br>Manual<br>Manual       | LocalSystem<br>LocalSystem<br>LocalSystem<br>LocalSystem<br>LocalSystem |  |
|                  | BKP Adaptive Boot Server         BKP IO Service         BKP Login Service         BKP TFTP Service         BKP Write Cache 1/0 Server                                               |                                                                        | Started<br>Started<br>Started<br>Started<br>Started | Automatic<br>Automatic<br>Manual<br>Automatic<br>Automatic | LocalSystem<br>LocalSystem<br>LocalSystem<br>LocalSystem<br>LocalSystem |  |
|                  | 🍇 OipBook                                                                                                    | Supports C                                                             |                                                     | Manual                                                     | LocalSystem                                                             |  |

Có 7 dịch vụ liên quan đến BXP, ở đây chúng ta chỉ cấu hình 6 dịch vụ như sau (bỏ qua 3Com BOOTTP.)

- **1. 3Com PXE**
- 2. BXP TFTP Service
- 3. BXP Adaptive Boot Server
- 4. BXP IO Service
- 5. BXP Login Service
- 6. BXP Write Cache I/O Server

Để cấu hình cho dịch vụ **3Com PXE** bạn click chuột phải rồi chọn **Properties** (hoặc double click chuột trái cũng được), sau đó từ hộp thoại hiện ra click nút **Start** để khởi động dịch vụ, tiếp đó từ mục **Startup type** thay đổi từ **Manual** sang **Automatic.** Sau đó chọn OK để save lại.

Tiếp theo bạn lần lượt làm tương tự cho các dịch vụ còn lại theo thứ tự như 6 dịch vụ đã liệt kê trên.

Sau khi đã cấu hình xong cho 6 dịch vụ trên, bạn có thể kiểm tra lại bằng cách nhìn vào cột **Status** và **Startup Type** trên bảng **Services** để xem 6 dịch vụ đó đã được khởi động và đã được cấu hình là Automatic hay chưa.

(Chú ý: sau khi đã khởi động dịch vụ **BXP Write Cache I/O Server** thì trong thư mục chứa các file Image **(D:\VDISKS)** sẽ tạo ra một thư mục con là **WriteCache**, chi tiết về thư mục này tôi sẽ trình bày ở các phương pháp cache ..)

## 3. Cấu hình cho BXP Administrator

- Từ Start\Programs\ Venturcom BXP, chọn BXP Administrator, màn hình BXP Administrator sẽ xuất hiện như sau:

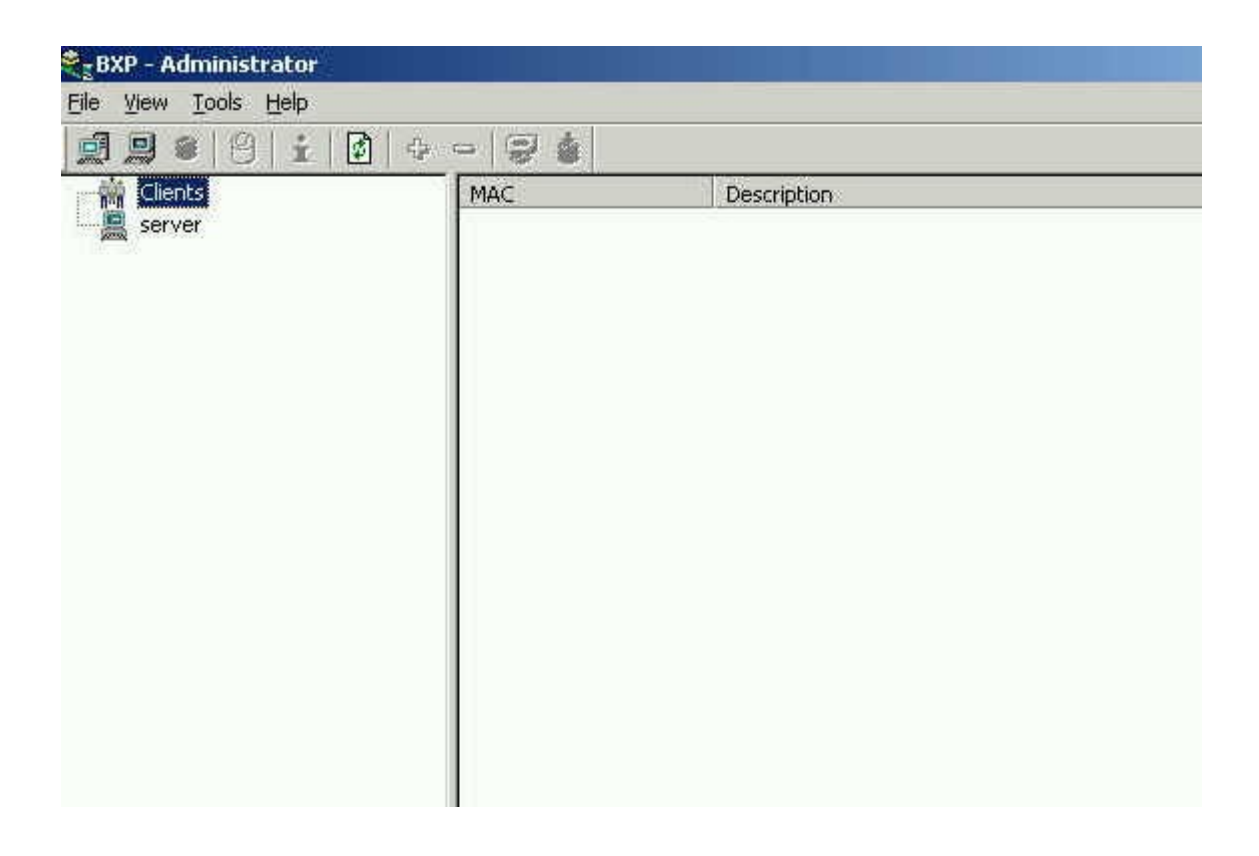

# Trong phần BXP Administrator chúng ta sẽ cấu hình các thành phần sau:

- Cấu hình bootstrap file
- Cấu hình IO Server
- Tao ổ cứng ảo (image) cho client
- Format ổ cứng ảo
- Đăng ký client vào cơ sở dữ liệu của BXP (tạo user)
- Đăng ký ổ cứng ảo cho client

\*Với màn hình của BXP Administrator chúng ta có 3 cách nhìn trong quá trình cài đặt như, để thay đổi cách nhìn chúng ta có thể chọn lại dấu check từ menu View:

**1. Client -> Disk:** Liệt kê chỉ các client có trong sở dữ liệu của BXP (các máy con đã được cài đặt). Khi bạn click vào một client nào đó, nó sẽ liệt kê các ổ cứng ảo (image) dành cho client đó

2. Server -> Disk: Cho phép bạn thấy các ổ cứng ảo được tạo trên máy chủ

**3. Server -> Client -> Disk:** Cho phép bạn nhìn tất cả các client, image và Server (IO server) đã được cài đặt

## 3-1. Cấu hình cho Bootstrap

**Bootstrap file** là file chứa thông tin khởi động mà bootrom sẽ tìm đến để khởi động quá trình đầu cho các client. Với BXP thì file đó là **VLDRMIL13.BIN**. Để cấu hình cho Bootstrap ta làm như sau:

1.Trong màn hình **BXP Administrator**, chọn menu **Tools,** chọn tiếp **Configure Bootstrap**.

| ID California                             |                             |         |
|-------------------------------------------|-----------------------------|---------|
|                                           |                             | <u></u> |
| 2ubnet Mask:                              | 0.0.0.0                     |         |
| <u>G</u> ateway:                          | 0.0.0.0                     |         |
| 🗸 Use BOOT                                | P/DHCP <u>R</u> esolved     |         |
| PAddress:<br>}ort:<br>✔ Use <u>D</u> atab | 6910 <u>-</u><br>ase Values | 34      |
| Options<br>Verbose M                      | ode                         |         |

2. Ở phần Path khai báo đường dẫn đến file **VLDRMI13.BIN**. Mặc nhiên đường dẫn này là

#### C:\Program Files\Venturcom\BXP\TftpBoot\ VLDRMI13.BIN

3. Chọn dấu check ở mục Use BOOTP\DHCP Resolved nếu chưa có

4. Chọn dấu check ơ mục Use Database Values nếu chưa có

5. Chọn **Verbose Mode** để hiển thị thông tin chi tiết quá trình boot khi khởi động của máy client (VD: IP của máy chủ, máy client, DHCP...). Khi bạn đã hoàn tất quá trình cài đặt cho hệ thống mạng thì có thể tắt mục này để quá trình khởi động ở client nhanh hơn.

6. Click OK để save và thoát khỏi hộp thoại.

#### 3-2. Cấu hình cho IO Server

1. Ở màn hình của **BXP Administrator**, từ menu **File** chọn **New\Server**. Hộp thoại **New IO Server** xuất hiện như sau

| Name:        | SERVER            | Resolve |
|--------------|-------------------|---------|
| IP Address:  | 192 . 168 . 0 . 1 | [       |
| Port:        | 6911 🕂            |         |
| Description: | BXP IO Server     |         |
| OK           | Cancel            | Halo    |

2. Ở phần **Name** bạn gõ vào tên của máy chủ, trong VD này là SERVER. Nếu gõ đúng tên thì khi bạn click tiếp vào nút **Resolve** thì ở mục **IP Address** sẽ tự hiển thị lên địa chỉ IP của máy chủ là **192.168.0.1** Nếu không bạn phải kiểm tra lại.

4. Phần Port mặc định là 6911

5. Phần **Description** bạn có thể gõ một thông tin bất kỳ liên quan đến IO Server, hoặc bạn để trống cũng được.

Lúc này trong màn hình của **BXP** Administrator sẽ có thêm một biểu tượng server nữa, đó là IO Server mới được tạo.

## 3-3. Tạo ổ cứng ảo - Virtual disk

1. Vẫn từ màn hình của **BXP Administrator**, từ menu **View** bạn chọn dấu check ở hàng **Server** ->**Disk.** Lúc này trên màn hình của **BXP Administrator** bạn chỉ thấy một server đó là I/O server mới tạo ở bước trên, đồng thời biểu tượng **New Disk** trên thanh công cụ sẽ chuyển sang màu xanh lục.

2.Từ menu File chọn New\Disk, Hộp thoại Add Virtual Disk sẽ xuất hiện

| dd Virtual Di                                   | sk 👘                 |             | Ethil Sec           | 8.2 7  |
|-------------------------------------------------|----------------------|-------------|---------------------|--------|
| 10 Server:<br>Path: D                           | SERVER<br>WDISKS\    |             |                     |        |
| <ul> <li>New Did</li> <li>Directory:</li> </ul> | C Existin            | g Disk      |                     | Browse |
| Total space:<br>Vitual disk s                   | 4.02 GB<br>be in MB: | Free space. | 3.17 GB<br>Max: 802 | .4MB   |
| Dick name:                                      | MRTUALXP             |             |                     |        |
| Description                                     | Windows 30P Vitt     | ual Disk    |                     |        |
|                                                 |                      | K _ C:      | intel               | Help   |

Mặc nhiên ở mục **Path** chỉ đến đường dẫn D:\VDISKS như ta đã tạo ở trên, nếu sai click **Browse** để tạo lại.

3. Click vào mục New disk (mặc nhiên đã được chọn)

4. Ở mục **Virtual disk size in MB** bạn gõ vào dung lượng của ổ cứng ảo muốn tạo, maximum là 8024MB (8GB). Nếu partition chứa thư mục VDISKS của máy chủ bạn là FAT32 thì tối đa của ổ cứng ảo được tạo là 4GB mà thôi.

5. Ở mục **Disk name** bạn gõ vào tên file image của ổ cứng ảo muốn tạo, VD là **VIRTUALXP** (không cần có phần mở rộng)

6. Ở mục **Description** bạn gõ vào một chữ bất kỳ để mô tả file image này, hoặc không cần cũng được.

-Chú ý: một khi ổ cứng ảo đã được tạo thì không thể thay đổi lại dung lượng của nó, muốn thay đổi chỉ có cách là tạo mới ổ khác mà thôi. Vì vậy trước khi tạo image bạn phải tính chính xác dung lượng cần thiết để khỏi phải thay đổi lại sau này.

7. Click OK để hoàn tất. Quá trình tạo ổ cứng ảo có thể mất vài phút hoặc hơn (chậm hơn rất nhiều so với khi cài 3Com VLD và BootNic).

Nếu quyết định cài theo phương pháp Private Image thì chúng ta làm tương tự để tạo các ổ cứng ảo khác như là VIRTUALXP2, VIRTUALXP3,...VIRTUALXPN.

BXP cho phép một client có đến 4 ổ cứng ảo, nếu bạn tạo add đủ 4 ổ cứng cho 1 client thì khi khởi động trong Windows của Client sẽ có 4 ký tự ổ đĩa là C,D,E,F. Mặt khác với chức năng Bootmenu (ở phần propertier của mỗi client) cho phép khi khởi động sẽ hiển thị danh sách các ổ cứng và bạn có thể chọn ổ cứng nào để boot nên có thể áp dụng để mỗi maý client có thể chạy cả WinXP hoặc Win2000 Profession bằng cách chọn ổ cứng ảo tương ứng.

#### 3-4 Format ổ cứng ảo đã được tạo ở bước trên

Với phần mềm 3Com VLD, việc format ổ cứng này được tạo ở máy client và dùng lệnh format của Dos để thực hiện. Còn từ Bootnic đến BXP 2.0 và BXP 2.5, do có hỗ trợ định dạng ổ cứng của client là NTFS nên việc format này được thực hiện ở máy chủ.

Để máy chủ nhận diện được ổ cứng này để format, BXP cung cấp một tiện ích trong phần **BXP** Administrator cho phép map file image của client thành một ổ đĩa trên máy chủ .

Với cách cài Private Image chúng ta phải tiến hành thao tác này lần lượt cho từng ở cứng ảo của tất cả các client trong mạng!.

Cách thực hiện như sau

1. Từ màn hình **BXP Administrator**, click vào menu **View**, sau đó click chọn vào **Server->Disk**.

2. Click vào biểu tượng của **server** (IO Server), nó sẽ hiển thị các ổ cứng ảo có sẵn (trong phần trước cúng ta đã tạo được một ổ cứng ảo có tên là **VIRTUALXP**), tiếp theo click chọn vào ổ cứng ảo **VIRTUALXP** và từ menu **Tools** chọn **Map Virtual Disk.** Lúc này bạn sẽ thấy ổ cứng ảo **VIRTUALXP** sẽ chuyển sang màu xanh lục

Chú ý: Chỉ map ổ cứng ảo khi không có client nào đang sử dụng nó!

3. Mặc nhiên khi cài xong BXP2.5 ở máy chủ, BXP sẽ tạo thêm một biểu tượng ổ cứng (Removable Disk) trên máy chủ và mặc nhiên bạn không truy cập được ổ này (giống như ổ CDRom mà không có đĩa trong ổ). Khi bạn map bất kỳ một ổ cứng ảo nào từ trọn màn hình Administrator của BXP thì nội dung của ổ cứng ảo đó sẽ được thể hiện bằng ổ Removable disk này, lúc đó bạn chỉ việc click vào ổ này nó sẽ hiển thị nội dung của ổ cứng ảo. Bạn nào đã từng cài các chương trình CD ảo thì không lạ với trường hợp này.

Trong trường hợp của chúng ta thì ổ Removable disk chính là ổ F: chúng ta tiến hành như bước sau

| <mark>⊆MyComputer</mark><br>  Fie Edit Yiew<br>  ←Beck + → + j | Favorites Tools Help<br>Et   30 Search - 24 Folders | Attistory 72 1   | 8xaa≣•     |        |
|----------------------------------------------------------------|-----------------------------------------------------|------------------|------------|--------|
| Address 🛄 My Com                                               | outer                                               |                  | <u>.</u>   | - 260  |
| Name /                                                         | Туре                                                | Total Size       | Free Space |        |
| B 3½ Floppy (A:)<br>Local Disk (C:)<br>Compart Disc (D:)       | 31/5-Ench Floppy Disk<br>Local Disk<br>Compact Disc | 4.05 GB          | 1.55 GB    |        |
| Local Disk (E:)<br>Removable Disk (F:)                         | Local Disk<br>Removable Disk                        | 4.02 GB          | 843 MB     |        |
| My Licenses                                                    | System Folder                                       |                  |            |        |
|                                                                | BXP Virtu<br>Mapping                                | al Disk<br>Point |            |        |
| i object(s) selected                                           |                                                     |                  | Hy Comp    | uter , |

4. Click chuột phải vào ổ đĩa này (F:) và chọn format như bảng sau:

| ermat E:\               | ?      |
|-------------------------|--------|
| Capadity:               |        |
| 4.1 68                  | -      |
| Rie system              |        |
| NTFS                    |        |
| Allocation unit size    |        |
| Default allocation size |        |
| Volume label            |        |
| Virtual Disk            |        |
| Format options          |        |
| Cuick Format            |        |
| 🗖 Eneble Compression    |        |
|                         | 1      |
|                         |        |
| C Out                   | dera 1 |
| scart                   | LIDSE  |

\* Sau khi format xong ta tiến hành Un-map để trả lại trạng thái gốc cho nó, chú ý là một khi chưa unmap thì ổ cứng ảo đó không thể sử dụng được!!!

- Từ màn hình của **BXP Administrator**, click vào menu **View** vào chọn **Server->Disk**.

- Chọn vào ổ cứng ảo ta vừa tiến hành map và format, Từ menu **Tools** ta chọn lại **Map Virtual Disk** một lần nữa, biểu tượng ổ cứng ảo **VIRTUALXP** sẽ trở lại màu bình thường .

Nếu cài theo phương pháp Private Image chúng ta sẽ format lần lượt cho các ổ ảo còn lại như là VIRTUALXP02, VIRTUALXP3...

#### 3-5. Tạo các Client (còn gọi là tạo user)

Để tạo client ta có 2 cách: Tự động và thủ công:

#### A. Tạo Client bằng phu**ơ**ng pháp tự động

Với cách này phải bảo đảm là trong phần **BXP Login Service** bạn có chọn option **Add new clients to database**( xem lại phần **1-4**)

1. Lần lượt khởi động các máy con (máy con phải được chọn từ Cmos Setup hoặc từ cấu hình của BootRom PXE là boot từ rom trước!). Lúc đó với máy đầu tiên sẽ có một màn hình khởi động như sau:

```
Venturcom BXP bootstrap v2.0 build 23
Copyright (c) 2002 Venturcom, Inc or its subsidiaries
All rights reserved.
Local MAC : 01205054DF55
Local IP
              : 192.168.0.2
Subnet mask
              : 255.255.255.0
Default gateway : 0.0.0.0
Boot server : 192.168.0.1
Login server : 192.168.0.1.:6910
Venturcom BXP could not find an entry for this client PC in its
database. This may be because it is a new PC. You can enter the
information below for this client PC and it will be added to the BXP
database, or you can press the ESC key and the MAC address will be
used as the client name and description. You can edit this client
information later using the BXP Administrator.
Client Name:
Description:
```

1. Ở mục **Client Name** bạn gõ tên của client1, chẳng hạn là USER01, ở mục **Description** gõ vào thông tin để mô tả user01 này, hoặc bạn để trống rồi nhấn **Enter.** Lúc này ở cơ sở dữ liệu của BXP đã tự động tạo ra một USER01

\*Bạn có thể kiểm tra lại như sau:

- Từ màn hình của **BXP** Administrator, Chọn menu View và chọn tiếp Client->Disk, click tiếp vào biểu tượng của Clients bạn sẽ thấy xuất hiện biểu tượng USER01. Muốn xem chi tiết hơn bạn click chuột phải vào USER01 và chọn Properties, sẽ thấy xuất hiện bảng như sau

| Name:       | USER01                      |
|-------------|-----------------------------|
| 14C:        | 01 - 20 - 50 < 54 - DF - 55 |
| Poit:       | 6901                        |
| )escription |                             |

2. Tiếp theo bạn làm lần lượt với các máy còn lại trong hệ thống mạng là USER02, USER03...

#### B. Tạo Client bằng phương pháp thủ công

1. Với cách này, trước tiên bạn khởi động tất cả các máy con trong mạng, rồi từ màn hình khởi động giống như trên bạn ghi lại tất các các địa chỉ MAC (Local Mac)

2. Từ màn hình **BXP Administrator,** Chọn menu **File**, tiếp theo chọn **New**\ **Client,** hộp thoại **New client** sẽ xuất hiện như sau:

| Name:       |        |   |
|-------------|--------|---|
| MAC:        |        |   |
| Poit:       | 6901 🛬 |   |
| Description | 1      | _ |

3. Ở mục **Name**, bạn gõ vào USER01

4. Ở mục **MAC**, bạn nhập vào địa chỉ đã ghi lại của USER01 ở bước 1

5. Ở mục Description bạn có thể gõ vào một thông tin bất kỳ về USER01, hoặc là để trống cũng được.

6. Click **OK** để hoàn tất

7. Tiếp theo bạn làm tương tự như vậy cho USER02, USER03...

<u>\*Chú ý</u>: Cả 2 cách tạo Client này cách nào cũng tốt cả, tuy nhiên chọn cách 1 nhanh h**ơ**n và cũng không xảy trường h**ợ**p nhập sai địa chỉ MAC.

### 3-6 Đăng ký ổ cứng ảo đã được tạo trước cho Client

1. Từ màn hình **BXP Administrator** chọn menu **View**, tiếp theo click chọn vào **Server->Client->Disk**.

2. Click chuột phải vào một client, chẳng hạn là **USER01** và chọn **Properties**.

3. Click vào tab **Disks** như hình dưới

| Data Disks     | Security      |              |          |
|----------------|---------------|--------------|----------|
| Boot order:    | Hard Disk Fi  | rst          | -        |
| Boot behavior: | Boot First Di | ah. 📘        | 3        |
| IC Server      | Description   | Virtual disk | Descript |
|                |               |              |          |
|                |               |              |          |
| ×              |               |              | Dance    |
| ×              |               |              | Dhange   |

- 4. Ở mục Boot order, chọn Hard Disk First
- 5. Click vào nút **Change,** hộp thoại sau sẽ xuất hiện

| l disks |                  | -Atlached disks- |        |              |
|---------|------------------|------------------|--------|--------------|
| SERVER  | _                | 10 Server        | Descri | Virtual disk |
|         | <br><br>k<br>bbA | Server           |        | VIRTUALXP    |
|         |                  |                  |        |              |
|         | Fiemove <<       |                  |        |              |
|         |                  |                  |        |              |
|         |                  |                  | Up     | Down         |
|         |                  | 10               |        |              |

6. Từ mục , Click vào biểu tượng của **IO Server**, nó sẽ hiện ra danh sách các ổ cứng ảo đã được tạo từ trước, chẳng hạn là **VIRTUALXP**.

7. Click vào biểu tượng Image là VIRTUALXP và click vào nút Add

8. Click **OK** 2 lần để hoàn tất

Như vậy là chúng ta đã đăng ký ổ cứng ảo VIRTUALXP cho USER01, sau này nếu cài theo phương pháp Private Image chúng ta phải đăng ký mỗi ổ cứng ảo riêng cho mỗi client trong hệ thống mạng, còn trong trường hợp cài theo kiểu Share Image thì chúng ta đăng ký cùng 1 ổ ảo VIRTUALXP này cho tất cả các client trong mạng.

# PHẦN 2 CÀI ĐẶT Ở MÁY CLIENT

1. Từ một máy client bất kỳ, gắn ổ cứng tham khảo đã cài sẵn WinXP Professional. Về phần giao thức mạng ta không khai báo gì ở phần TCP/IP cả. Ở phần Computer name (Click chuột phải vào **My Computer** chọn **Properties**, tiếp theo chọn tab **Computer Name** và click nút **Change** để khai báo

- Ở mục **Computer name** gõ vào USER01 (hoặc có thể một tên bất kỳ).

- Ở mục **Member of** ta có thể khai báo là thuộc **Domain** hay **Workgroup** đều được, tuy nhiên nên chọn là **Workgroup** để quá trình đăng nhập vào mạng nhanh hơn. Ở ô **Workgroup** ta khai báo vào tên Domain của máy chủ.

- Xem như ổ cứng tham khảo đã được cài WinXP Profession với các ứng dụng đầy đủ và khi khởi động sẽ đăng nhập tự động vào WinXP với account là user01. User01 phải là một Administrator account

- Sau đó khởi động lại máy client, phải bảo đảm là máy client này đã thông mạng với máy chủ, nếu không phải kiểm tra lại các bước trên.

2. Click vào file BXP25.exe để tiến hành phần cài đặt cho client

Hộp thoại sau sẽ xuất hiện

| Setup Type   | energia de la companya de la companya de la companya de la companya de la companya de la companya de la company |      |
|--------------|----------------------------------------------------------------------------------------------------|------|
|              | Click the type of Setup you pieles, then plick Next                                                             |      |
| -            | 1 - Full Server<br>2 - 10 Server                                                                                |      |
|              | 4 - Embedded Tools                                                                                              |      |
| <u> 1000</u> | Description<br>Partorne a 'client' side installation.                                                           |      |
|              | (Back Next) Car                                                                                                 | ncel |

- 3. Click vào mục thứ 3 là **Client** rồi click **Next**
- 4. Ở các màn hình kế tiếp bạn chỉ việc click Next
- 5. Tiếp theo sẽ xuất hiện màn hình Found New Hardware Wizard như sau

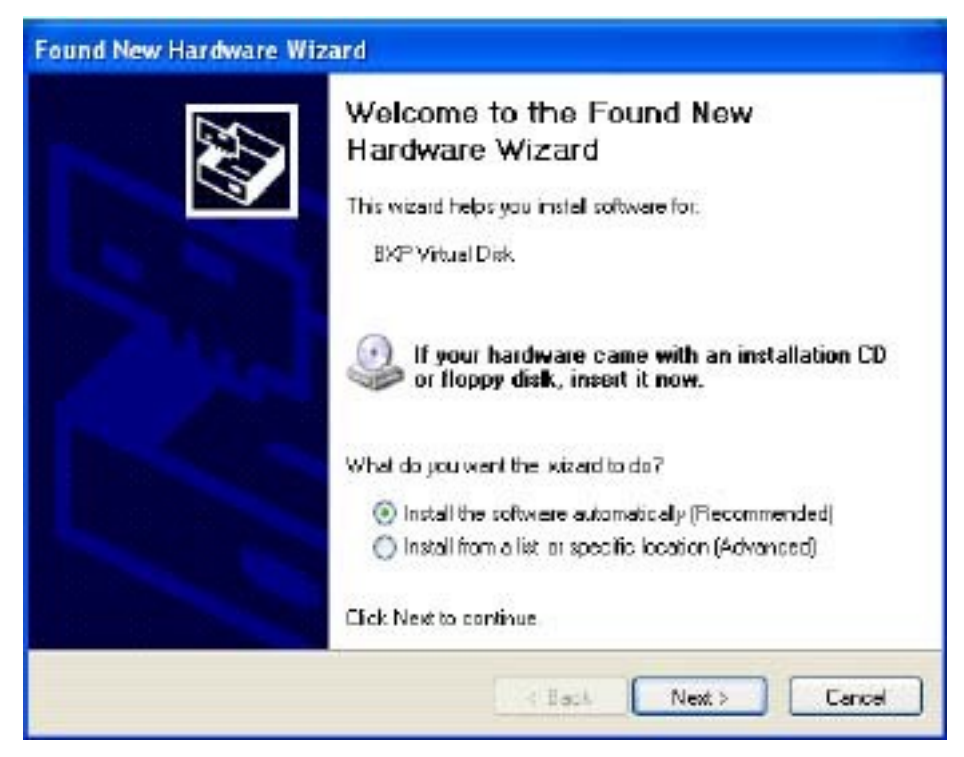

Bạn chỉ việc click Next hoặc là Continue anyway, sau đó quá trình cài đặt kết thúc và yêu cầu bạn khởi động lại máy.

6. Tiếp theo bạn khởi động lại máy và khai báo là bootrom sẽ ưu tiên khởi động trước. Do ở phần BXP Administrator (ở máy chủ) trong cấu hình ổ cứng ảo của client ta đã khai báo là **Hard Disk first** (xem lại phần **3-6**) vì vậy máy client sau khi khởi động bằng bootrom kết nối với Server của BXP sẽ chuyển tiếp qua khởi động hệ điều hành WinXP từ ổ cứng tham khảo của nó.

Nếu các bước trên đều tốt đẹp thì khi vào My Computer bạn sẽ thấy xuất hiện thêm một ổ đĩa nữa như sau: (ổ E:)

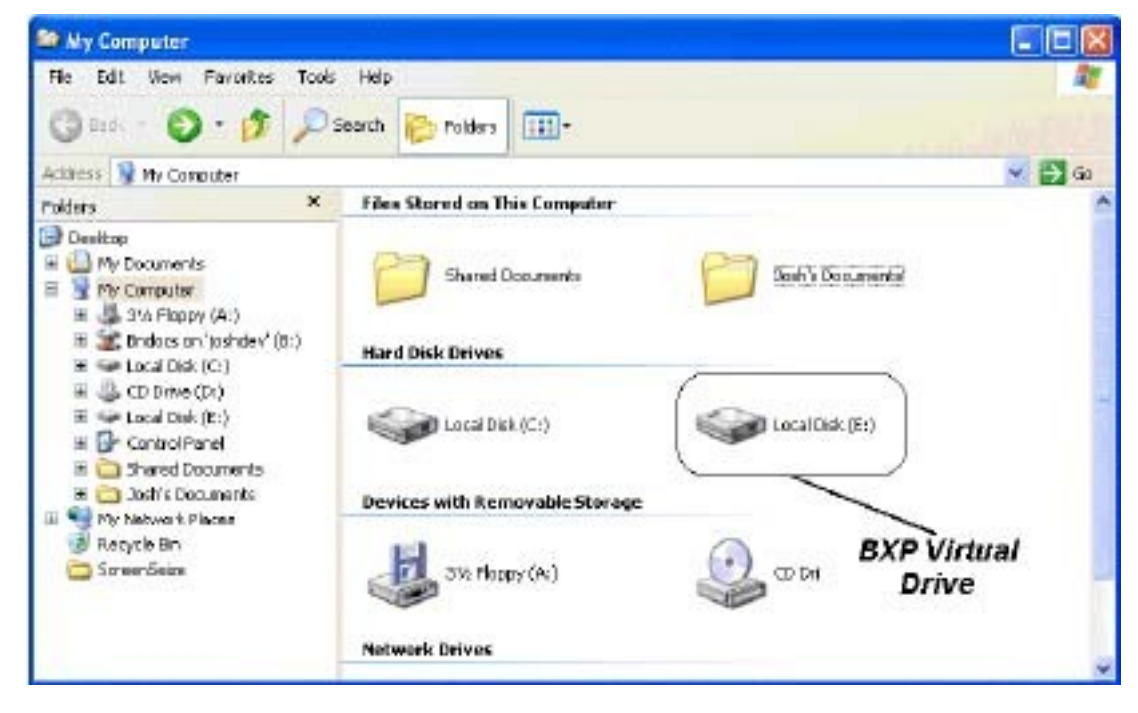

Tiếp theo là quá trình copy toàn bộ partition khởi động WinXP (mặc nhiên là ổ C) qua ổ cứng ảo trên máy chủ (ổ E:)

7. Từ Start\All Programs\Venturcom BXP, chọn Image Builder

| The E current All system | 3XP Client Image Builder creates a duplicate of<br>htly active system for use during remote boot of<br>stem image files will be copied from the local h<br>estination path selected below. | of the<br>of the client.<br>ard disk to |
|--------------------------|----------------------------------------------------------------------------------------------------|-----------------------------------------|
| Source Image:            | C: (Windows=\windows)                                                                                                    |                                         |
| Destination Path:        |                                                                                                    | Browse                                  |
|                          | Delete all files and folders in destination<br>path before building image                                                                                                    |                                         |
|                          | D.a.                                                                                                    | Class                                   |

8. Ở mục **Destination Path** bạn gõ vào ký tự ổ đĩa mới xuất hiện thêm trong My Computer ( trong VD này là E:)

9. Click **Build** để tiến hành copy, nếu thấy báo lỗi thì bạn tắt dấu check ở mục **Delete all files and...**.

Quá trình copy sẽ diễn ra trong vài chục phút

Sau khi qúa trình copy kết thúc, ở máy Client bạn tháo ổ cứng ra và cho boot bằng Bootrom. Còn ở máy chủ bạn vào **BXP Administrator**, từ menu **View** chọn **Client->Disk**, click chuột phải trên **USER01** và chọn **Properties**, tiếp theo click vào tab **Disks**, ở mục **Boot order** bạn chọn lại là **Virtual Disk First** (xem lại phần **3-6**) rồi khởi động lại máy client là xong

- Xem như đến đây bạn đã hoàn thành cho client USER01, nó có thể khởi động bootrom với Windows XP một cách nhẹ nhàng như là khi chạy từ ổ cứng tham khảo.

Nếu cài theo phương pháp Private image thì xem như đến đây chúng ta gần như đã hoàn thành các bước chính, đến đây chúng ta có một trong 2 phần lựa chọn như sau: (chỉ chọn 1 trong 2 phương pháp mà thôi!)

a. Gắn ổ cứng tham khảo và máy thứ 2 (tương ứng là USER02), đổi tên Computer name thành USER02, tạo một account USER02- USER02 là một administrator account. Chép các file profile cần thiết trong thư mục Documents and Settings\.... USER01 sang cho USER02, xoá account USER01 để máy này có thể đăng nhập tự động vào WinXP với account là USER02. (Bạn nào đã từng cài WinXP trên một máy cho nhiều người dùng sẽ hiểu rõ vấn đề này hơn).

Dùng tiện ích Image Builder như trên bước 7 để copy toàn bộ ổ cứng tham khảo với USER02 này sang ổ ảo đã được đăng ký cho USER02 (VIRTUALXP2)

Tiếp theo làm lần lượt cho các client trong mạng.

**b**. Từ máy chủ copy file VIRTUALXP trong thư mục D:\VDISK sang một thư mục bất kỳ rồi đổi tên là VIRTUALXP2, sau đó ghi đè lên file VIRTUALXP2 trên thư mục d:\VDISK của máy chủ.

- Tắt máy client USER01 nếu như đang chạy.

- Khởi động máy client USER02 (đã đăng ký trước với ổ ảo VIRTUALXP2). Máy sẽ khởi động vào WinXP với account là USER01. Bạn tiến hành đổi Computer name thành USER02, tạo account USER02 ..... xoá account USER01 như bước **a** trên, sau đó khởi động lại máy để nó có thể đăng nhập tự động vào WinXP một cách suôn sẻ với account là USER02).

- Tiếp theo làm lần lượt cho các client còn lại trong mạng

Chú ý: bạn chỉ có thể thực hiện theo cách b này nếu các ổ ảo được tạo cùng dung lượng. Bạn nào từng cài 3Com VLD thì không lạ với cách này. Tuy nhiên hai bước a và b trên đây tôi chỉ trình bày cho có nguyên tắc mà thôi chứ phương pháp Private Image này không có hiệu quả với BXP. Có nghĩa là đã cài BXP muốn cho có hiệu quả thì phải dùng phương pháp Share Image, nếu không hệ thống mạng của bạn sẽ chạy cực kỳ nặng nề... điều này tôi sẽ nói rõ hơn ở các phần sau.

# PHẦN3 CÀI ĐẶT CACHE

Ở các phần trên xem như chúng ta đã cài đặt hoàn chỉnh một hệ thống mạng Bootrom theo phương pháp Private Image chạy WinXP. Tuy nhiên BXP2.5 đã đưa ra một công nghệ mới mà các version trước chưa có, đó là cơ chế cache cho máy con.

Bạn nào đã từng cài mạng bootrom với 3Com VLD hoặc Bootnic sẽ thấy có 2 nhược điểm sau:

1. Do chỉ có duy nhất một cách cài là dùng riêng mỗi ổ cứng cho máy con (Private Image) nên dẫn đến băng thông tải trên mạng sẽ rất lớn, quá trình khởi động cũng như chạy các ứng dụng của client rất chậm.

2. Mỗi client xem như có một ổ cứng riêng hoàn toàn nên người sử dụng có thể xoá file, thay đổi cấu hình... dẫn đến hay bị trục trặc về phần mềm, hư Windows...

BXP2.5 đã khắc phục được 2 nhược điểm đó bằng cách đưa ra các phương pháp cache rất thông minh.

#### 1. Các ph**ươ**ng pháp cache của BXP 2.5:

#### 1. Private Image với cơ chế Ram cache

Mỗi client có một ổ cứng ảo riêng theo phương pháp Private image, tuy nhiên trong quá trình hoạt động ở client, mọi thao tác ghi lên ổ cứng như tạo, xoá file, thay đổi cấu hình... sẽ ghi tạm lên Ram của máy Client. Sau khi máy client khởi động lại hệ thống sẽ trở về trạng thái cũ. Nó sẽ cho tạo cho các máy client mỗi lần khởi động lại đều trở về trạng thái cũ, "mới như lúc đầu"

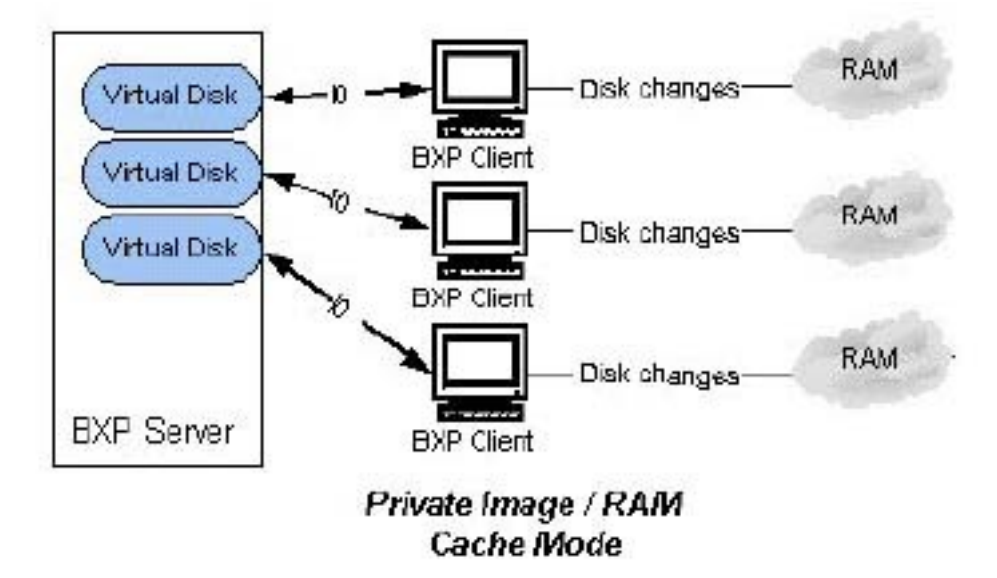

<u>\*Ưu điểm:</u> - Mỗi client có thể trả lại cấu hình cũ dễ dàng bằng cách khởi động lại máy

\* Nhược điểm:

- Mọi sự thay đổi trên ổ cứng ảo đều không có tác dụng

- Ram của hệ thống sẽ bị giảm để làm cache. Cách này chỉ nên sử dụng nếu như client của bạn có đến 256MB ram.

#### 2. Private image với cơ chế Server cache:

Phương pháp này cũng giống như trên, chỉ thay đổi là thay vì cache trên ram thì sẽ chuyển qua cache ở một phần ổ cứng trên máy chủ như hình minh hoạ. Mỗi lần máy client khởi động, file cache trên máy chủ sẽ được reset dung lượng về 0.

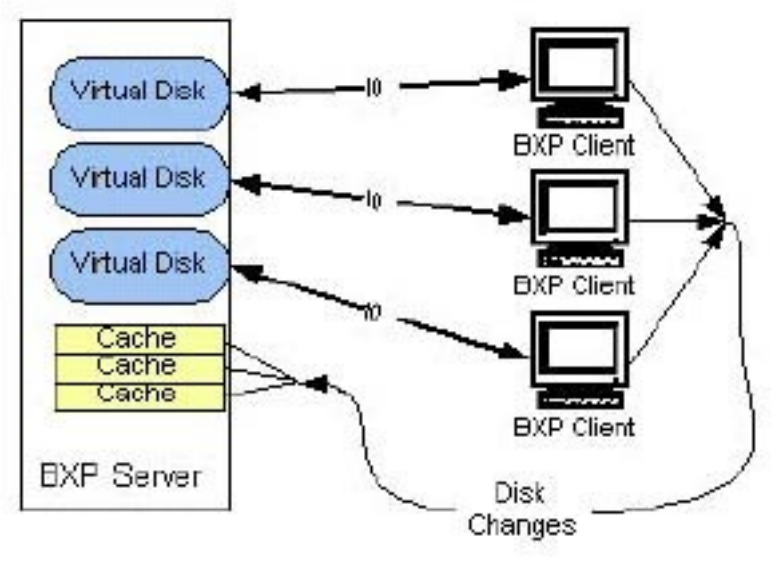

Private Image / Server Cache Mode

Phương pháp này so với Ram cache có một ưu điểm là không làm giảm Ram hệ thống của các client. Tuy nhiên nhược điểm là làm tăng băng thông tải trên hệ thống mạng.

3. Phương pháp dùng chung ổ cứng ảo (Shared Image) với Ram cache

Hình minh hoạ như sau:

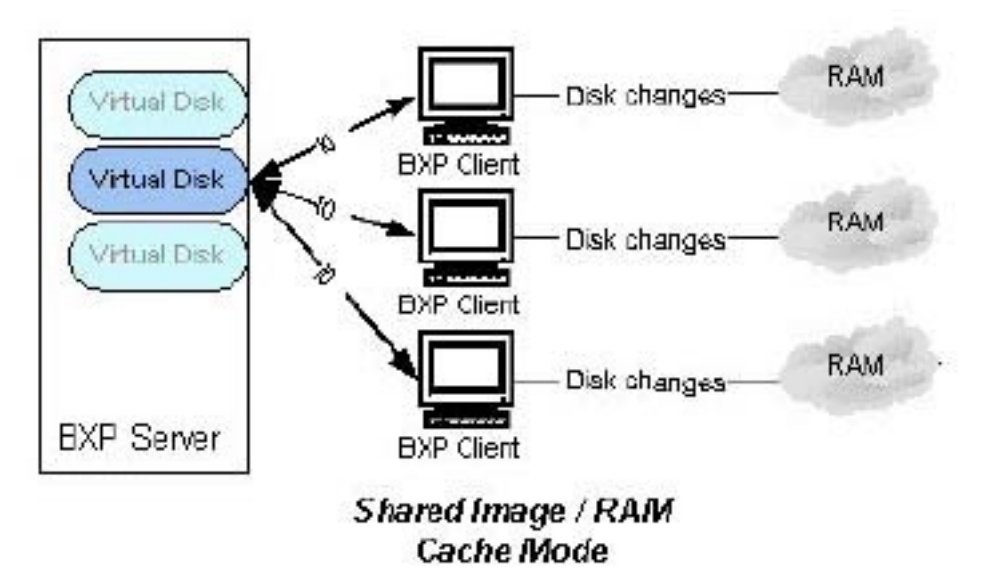

Trong phương pháp này, tất cả các client đều dùng chung một ổ cứng ảo, bởi vậy bắt buột phải dụng chế độ cache, ở đây là cache bằng Ram của client

\*<u>Uu điểm</u> - Băng thông tải trên mạng sẽ giảm -> qúa trình khởi động cũng như chạy ứng dụng của các client sẽ nhanh hơn.

<u>\*Nhược điểm:</u> - Một phần Ram của máy client phải dùng để làm cache, chỉ áp dụng nếu Ram của client là 256MB.

4. Ph**ươ**ng pháp dùng chung ổ cứng ảo (Shared mage) với Server cache

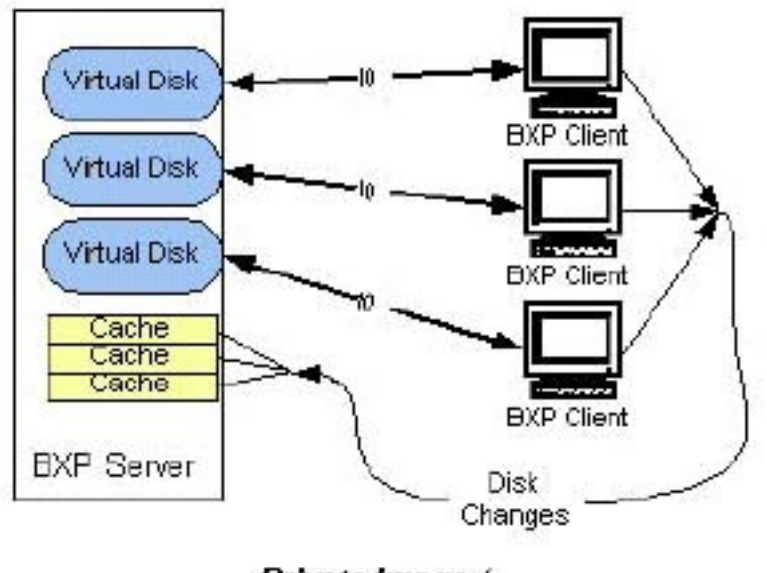

Private Image / Server Cache Mode

Tương tự như trên nhưng chuyển cache từ Ram của client sang ổ cứng của máy chủ. Mỗi lần máy client khởi động, file cache trên máy chủ sẽ được reset dung lượng về 0. Đây có lẽ là phương pháp thích hợp với chúng ta nhất.

## 2. Cách cài đặt Cache

## 2-1 Cài đặt cache với phương pháp Private Image

Sau khi các client có thể khởi động WinXP với phương pháp Private Image, để tối ưu hốa hoạt động của các máy client ta phải cấu hình Cache cho nó theo các phương pháp cache đã nêu trên.

Để cấu hình cache cho client USER01 chúng ta làm như sau:

1. Từ Start\Program\Venturcom BXP, click vào BXP Config, hộp thoại sau sẽ xuất hiện.

| BXP Configure                 |                                                                         |
|-------------------------------|-------------------------------------------------------------------------|
| Virtual drive mage: D:\VDISKS | VIRTUALXP                                                               |
| - Shared Drive Parameters     |                                                                         |
| 🔽 Enable write cache          |                                                                         |
| C Cache on server disk        |                                                                         |
| Cache in client RAN — :       | size of cache to allocate (megabytes) 64                                |
| Multicast Boot Parameters     | Global Server Invitation Period                                         |
| Enable multicast boot         | Period (milliseconds): 10000                                            |
| Multinest eddrese:            | <ul> <li>Fixed Invitation Period (timeout from first client)</li> </ul> |
| 233 40 120 16                 | C. Variable Invitation Period (timeout from last client)                |
| Reest Multicast Boot          | Set ServerInvitation Period                                             |
| ок                            | eczy Cancel                                                             |

2. Click nút chỉ đến ổ cứng ảo cần cấu hình, VD muốn cấu hình cache cho USER01 chọn **D:\VDISKS\VIRTUALXP** 

Chú ý: Phải bảo đảm là client USER01 hiện tại đang tắt máy ta mới cấu hình cho ổ cứng ảo VIRTUALXP được. Khi muốn cấu hình cache cho ổ cứng ảo nào thì client tương ứng phải tắt máy.

3. Click chọn vào **Enable write cache**, tiếp theo ta có các phần lựa chọn như sau:

a. Nếu muốn cấu hình theo kiểu **Private image với cơ chế Server cache** ta chỉ click chọn vào mục **Cache on server disk** rồi click vào **Apply** và **OK** là xong.

b. Nếu muốn cấu hình theo kiểu **Private image với cơ chế Ram cache** ta chỉ click chọn vào mục hoặc **Cache in client RAM** sau đó chọn dung lượng RAM cần làm cache ở ô bên phải - tính theo MB - rồi click **Apply** và **OK** là xong.

\*Với các client còn lại ta cũng làm tương ứng cho ổ ảo riêng của client đó.

Sau khi đã chọn cache trên server như trên, trong quá trình hoạt động, ở máy chủ trong thư mục **D:\VDISKS\WriteCache** sẽ xuất hiện các file cache có tên là địa chỉ MAC của client tương ứng với dung lượng sẽ thay đổi từ 0 đến vài chục MB hoặc vài trăm MB trong quá trình hoạt động của mỗi client.

<u>Chú ý.</u> Việc cấu hình cache này sẽ được ghi lại vào chính ổ cứng ảo mà bạn đã chọn chứ không liên quan gì đến client, máy chủ hay là BXP gì cả.. Client nào được đăng ký với ổ cứng này sẽ có chức năng cache như vậy. Nếu như bạn copy file ổ cứng ảo của client này rồi đổi tên để copy đè cho client khác thì client đó sẽ có chức năng cache đã chọn trước. Bạn muốn tắt đi chức năng cache thì phải chọn lại đúng ổ cứng ảo đó và tắt đi dấu check ở mục Enable write cache

Do chức năng cache rất tuyệt vời, vì vậy khi client đã boot được từ Rom bạn phải chắc chắn các ứng dụng đã chạy ổn định và đầy đủ thì mới tiến hành khai báo chức năng cache chứ không thôi khi đã cache rồi thì mỗi lần máy client hoạt động, mọi sự cài đặt thêm ứng dụng hoặc cấu hình lại đều không có tác dụng sau khi khởi động lại máy. Tuy nhiên sau này nếu muốn thay đổi cấu hình hay cài thêm ứng dụng cho client nào đó bạn chỉ việc tắc chức năng cache, sau đó tiến hành cài đặt như bình thường, cài đặt xong ta tắt máy rồi tiến hành cache lại để sử dụng.

Mỗi lần tiến hành khai báo cache hoặc tắt đi chức năng cache cho client nào, bạn phải shutdow client đó, sau đó đợi vài giây (khoảng 15-30 giây) rồi mới mở tiện ích BXP Config để cấu hình cache cho ổ cứng ảo của client đó, nếu không sẽ báo lỗi.

#### 2-2 Cài đặt Share Image - Multicash và cache

1. Với phương pháp Share Image, trước tiên ta phải đăng ký cho các client trong mạng(USER01, USER02, USER03...) với cùng 1 một ổ cứng ảo!!!. Trong trường hợp này chúng ta chọn **VIRTUALXP** làm ổ cứng share, vì vậy chúng ta phải tiến hành việc đăng ký ổ đĩa ảo này cho tất cả các client trong mạng trước khi khai báo Multicash như bước tiếp theo.

2. Từ hộp thoại BXP Config như trên phần 2-1, sau khi click chọn vào **Enable Write Cache** và **Cache on server disk** hoặc là **Cache in client RAM** để chọn cơ chế cache thích hợp ta chỉ việc click chọn vào phần còn lại đó là **Enable Multicash boot** là xem như đã cấu hình xong phương pháp cài Share Image.

2. Ở mục Multicash address giữ nguyên địa chỉ IP hiện sẵn là 233.x.x.x

3. Click Apply và OK để hoàn tất

Sau đó khởi động đồng loạt các client trong mạng. Xem như chúng ta đã cài xong một hệ thống mạng Bootrom BXP với phương pháp Share Image.

Chú ý: Với phương pháp **Private image** chúng ta có thể chọn dùng cache hoặc không nhưng với phương pháp **Share image** - **Multicash** này bắt buộc phải dùng cache. \*Theo phương pháp Share Image, tất cả các client trong hệ thống mạng Bootrom BXP sẽ dùng chung một bộ Windows XP. Vì vậy, sau khi khai báo **Multicash boot** xong, trong thư mục D:\VDISK trên máy chủ sẽ xuất hiện một file có tên là **VIRTUALXP.ABS** File này sẽ lưu những thông tin trong quá trình tiền khởi động của mỗi client để cung cấp cho WinXP cho mỗi client, VD với client là USER01 khi khởi động, thông tin của USER01 sẽ được cập nhật vào file VIRTUALXP.ABS... Sau đó BXP sẽ dùng các thông tin này để tạo cập nhật vào WinXP cho mỗi client , vì vậy mặc dù dùng chung 1 bộ WinXP nhưng khi khởi động mỗi client sẽ có 1 Computer name riêng, tương ứng với tên client mà BXP đã cấp. (VD client USER01 sẽ có Computer name là USER01 trong WinXP)

Mặc dù BXP2.5 hỗ trợ cả 2 phương pháp là Private Image và Share Image, tuy nhiên chỉ cần hệ thống của bạn có khoảng 10 client mà cài theo phương pháp Private Image thì nó sẽ chạy rất chậm, rất nặng nề. Vì vậy theo ý của riêng tôi thì đã cài BXP chúng ta phải dùng phương pháp Share Image. Tuy nhiên phương pháp này bắt buộc các máy con trong mạng phải có cấu hình gần như giống nhau, thứ nhất là card mạng phải gắn cùng 1 slot, thứ 2 là main board ít nhất phải cùng Chipset. Nói cách khác, chỉ cần ổ cứng tham khảo bạn gắn vào máy nào mà nó khởi động được thì tất cả các máy đó đều có thể cài theo phương pháp Share Image.

Nếu cài theo phương pháp Share Image và cấu hình đăng nhập vào máy chủ theo kiểu Workgroup thì ở ổ cứng tham khảo sau khi cài xong WinXP bạn chỉ cần tạo một account duy nhất, VD là USER01. Account này sẽ đăng nhập tự động vào WinXP mà không cần gõ username và password. Sau đó cài các ứng dụng, các patch sửa lỗi cho đầy đủ rồi tiến hành Build sang ổ cứng ảo của máy chủ. Sau này khi đã cấu hình xong Share Image, tất cả các client trong mạng xem như sẽ tự động đăng nhập cùng với 1 account là USER01. Vì vậy ở máy chủ chúng ta cũng chỉ cần tạo 1 account là USER01 mà thôi.

#### CẤU HÌNH THÊM KHI ĐĂNG NHẬP THEO KIỂU DOMAIN

Nếu bạn vì lý do nào chúng ta muốn cài đặt hệ thống mạng bootrom BXP2.5 mà các client sẽ đăng nhập vào hệ thống mạng theo kiểu Domain (VD muốn tạo login script...) chúng ta sẽ làm thêm các bước sau.

Nguyên tắc của một hệ thống mạng theo mô hình Domain thì khi mỗi client đăng nhập vào Domain với một account thì account đó (gồm username và password) phải được đăng ký trước trên Domain controller (Máy chủ) và cả trên Registry của máy client. Vấn đề của chúng ta là cài theo phương pháp Share Image thì làm sao đồng thời có được nhiều account khác nhau được đăng ký sẵn với một bộ Windows XP dùng chung. Vì vậy BXP đã cung cấp một tiện ích chạy trên máy chủ để giải quyết "vướng mắt" này.

\* Ở máy chủ chúng ta làm như sau:

- Tạo đầy đủ các account cho hệ thống mạng như USER01, USER02...USERn.

- Ở máy chủ, bạn chọn Command Prompt, sau đó di chuyển đến thư mục C:|Program Files\Venturcom\BXP và gọi lệnh sau:

#### **BNSETCA** USER01

**BNSETCA** USER02

**BNSETCA** USER03

.... Bạn thực hiện với hết tất cả các user trong hệ thống mạng.

\*  $\mathring{O}$  máy client chúng ta làm như sau:

-Khai báo đăng nhập vào máy chủ theo kiểu Domain

(Xem lại ở phần 2: "CÀI ĐẶT Ở MÁY CLIENT")

-Vào Control Panel, click vào **Administrative Tools** ->**Local Security Policy**. Từ cửa sổ hiện ra double click vào mục **Local Policies**, tiếp theo double click vào **Security Options**.

Tiếp theo từ cửa sổ bên phải double click vào mục **Disable machine account password change**, click chọn vào mục **Enable** và **OK** để thoát.

Chú ý: ở máy client chỉ làm thao tác này khi đang còn ổ cứng tham khảo hoặc là khi chưa khai báo cache!

Việc cài hệ thống mạng Bootrom dùng BXP 2.5 đúng ra là không khó hơn các phiên bản trước của nó như 3ComVLD, Bootnic. tuy nhiên do WindowsXp là một hệ điều hành rất "khó chơi", rất kén phần cứng... nên việc cài đặt khó hơn và mất thời gian nhiều hơn.

\*Tuy nhiên , với tôi có lễ đây là một công nghệ mạng Bootrom tuyệt vời nhất. Các client chạy khá nhanh, hơn cả khi cài Bootnic với client Win2000 professional. Cơ chế cache rất hiệu quả. Một lần bạn khởi động máy thì luôn thấy y như là Windows XP mới được cài đặt xong, không có dấu hiệu gì của những người sử dụng khác cũng như khó bị hỏng chương trình do người sử dụng quậy...

Trong quá trình viết bài này tôi thực hành trên mô hình máy chủ là Celeron 1.1GB, 2 máy client là Dell PII 266MHZ, tất cả các máy Ram là 128MB. Các máy client chạy khá nhẹ nhàng. Bản BXP2.5 tôi cài là Evaluation nên chỉ cho phép cài với 2 client mà thôi. Cũng do giới hạn về client như vậy nên bài viết này có thể còn nhiều thiếu sót mong các bạn thông cảm.

------ HÉT------